## (Appendix)

1. Introduction

PDF is an electronic format for the display, transmission, and storage of electronic information<sup>1</sup>. For that reason, when PDFs are obtained for audit evidence, the original information from which the PDF was converted shall be stored as the source of the audit evidence. Here, for reference purposes, we provide examples of the risks associated with PDF conversion, examples of how the auditor might request PDF conversion from the company, and methods for checking information in the properties of a PDF.

- 2. Example of risks associated with obtaining evidence that has been converted to PDF format Risks associated with authenticating PDF documents exist in cases where there is a difference, arising either intentionally or from negligence, between the original information from which the PDF was converted and the PDF itself. The auditor shall keep in mind the following as the possible causes of the occurrence of this risk:
  - (1) Cutting and pasting of a paper copy of the original over the documents, touching up of the original, and impressing of seals, etc. before conversion to PDF.
  - (2) The omission of pages or their partial substitution, either intentionally or through negligence, during conversion to PDF.
  - (3) Use of PDF editing functions to falsify figures or text within the document after conversion to PDF.

In cases where the original form is an electronic file created by word processing or spreadsheet software, etc. before conversion to PDF, and falsification occurs in that electronic file, this cannot be said to be a risk originating in the conversion to PDF, so it is not included in the above causes.

3. Example of company performing conversion to PDF at the request of the auditor

When the auditor requests PDF conversion from the company, one possibility is to ask the company to utilize the self-signing function of Adobe Acrobat<sup>2</sup>, which is PDF creation and editing software from Adobe Inc.<sup>3</sup>, to attach the electronic signature of the PDF's creator.

By using the Adobe Acrobat self-signing function, the auditor can confirm the creator and the creation date of the obtained PDF. In addition, if the PDF is edited after self-signing, the

<sup>&</sup>lt;sup>1</sup>In general, for electronic contracts in PDF format that are generated by an electronic contract service, the contents of the contract are created within the electronic contract service system and a PDF is used to display the result. <sup>2</sup>Because PDF is an electronic file format developed in the early 1990s by Adobe Inc., as our representative example

of PDF conversion we describe an approach that uses PDF creation and editing tools from Adobe Inc.

<sup>&</sup>lt;sup>3</sup> In this Appendix of "Considerations", it is assumed that the Adobe Inc. PDF creation and editing tools used are Adobe Acrobat Pro 2017 and Adobe Acrobat reader DC.

fact that it has been edited can be detected in the PDF.

Unlike an electronic signature and timestamp<sup>4</sup> with a digital certificate issued by an electronic certification authority, the self-signing approach cannot guarantee that the person in question signed the PDF, or that the time of creation is objectively correct, but it can be used to detect falsification. In addition, in order to evaluate the reliability of the PDF, as well as obtaining the PDF, the auditor can also check whether the person responsible at the company who was requested to submit documents in PDF format and the self-signer are the same person, or ask questions about the relationship between them, and check the time at which the documents were submitted and the time of the self-signing of the PDF for consistency. However, as stated in Paragraph A49 of Auditing Standards Committee Statement 200, "Overall Objectives of the Independent Auditor", auditors should bear in mind that fraud may involve sophisticated and carefully organized schemes designed to conceal it.

(Procedure for self-signing)

(1) In Adobe Acrobat<sup>5</sup>, Select "Certificates" from "Tools"

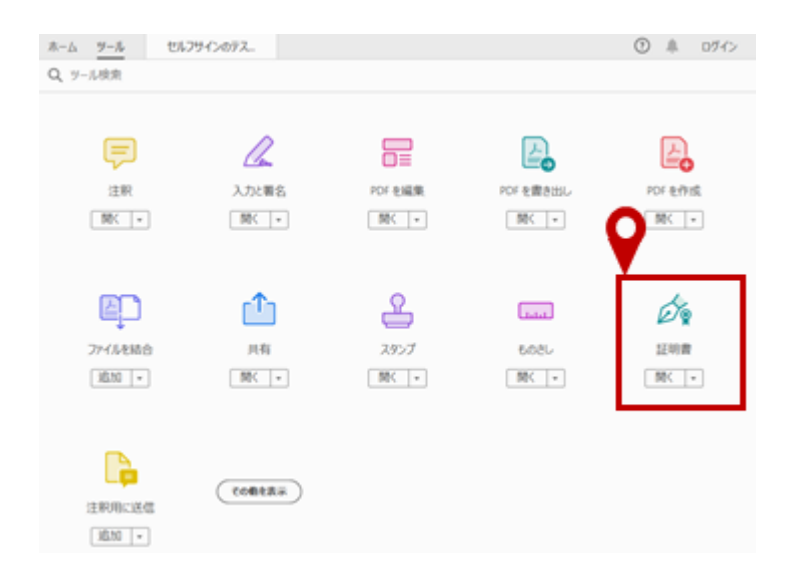

(2) From the "Certificates" ribbon, click (i) "Digitally Sign" and (ii) set the area where you wish the signature to appear. In the pop-up that appears, click (iii) "Set Digital ID".

<sup>&</sup>lt;sup>4</sup>For details of timestamps and the mechanism used by electronic certification authorities, refer to IT Committee Research Report No. 50 "Dealing with Scanner Storage Systems and the Audit Considerations", Appendix 1 "Commentary on Security Technology".

<sup>&</sup>lt;sup>5</sup>Acrobat Reader also has a self-signing function, which can be used in the same way.

| ホーム ツール | セルマイ DFス_ ×                                        | ② 鳥 ログイン   |
|---------|----------------------------------------------------|------------|
| 🖹 👌 🖗   | <u>₩ Q 0 0 1/1</u> N @ O 0 <u>₩4 -</u> K           | R 🖂 🎝      |
| 证明者     | 1 66 電子署名 3 94629>プ 6 に置内のすべての署名を検証                | 808        |
|         |                                                    | î 🖪        |
|         | 2                                                  | 8          |
|         |                                                    | B          |
|         | 50分からの自定するまです  、 、 、 、 、 、 、 、 、 、 、 、 、 、 、 、 、 、 |            |
|         | 今年ぐ10 社図定しますか?                                     | <b>Q</b> 1 |
|         | ウフェースホテジタル<br>デジタルデータの目前                           | 80         |
|         | へルプ 3 デジタルのを設定 キャンセル タの真正性、完全性を<br>ランに応じて整理し、      | 2          |

(3) In the "Configure a Digital ID for signing" pop-up, select "Create a new Digital ID" then click "Continue".

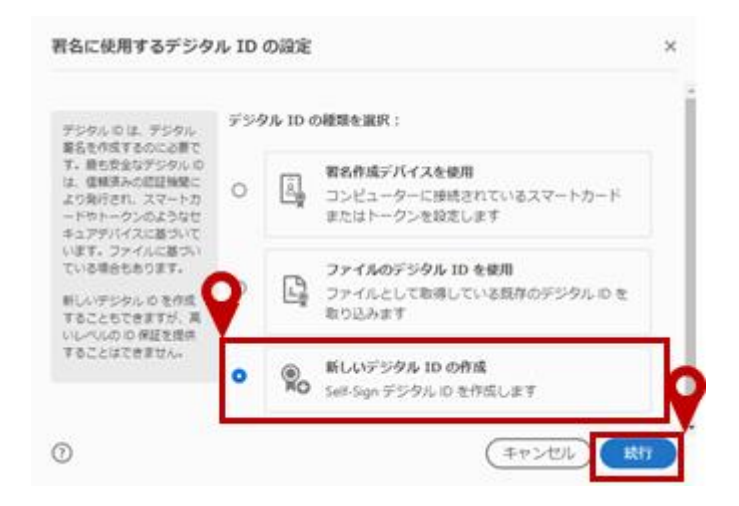

In the "Select the destination of the new Digital ID" pop-up, select "Save to File" and click "Continue".

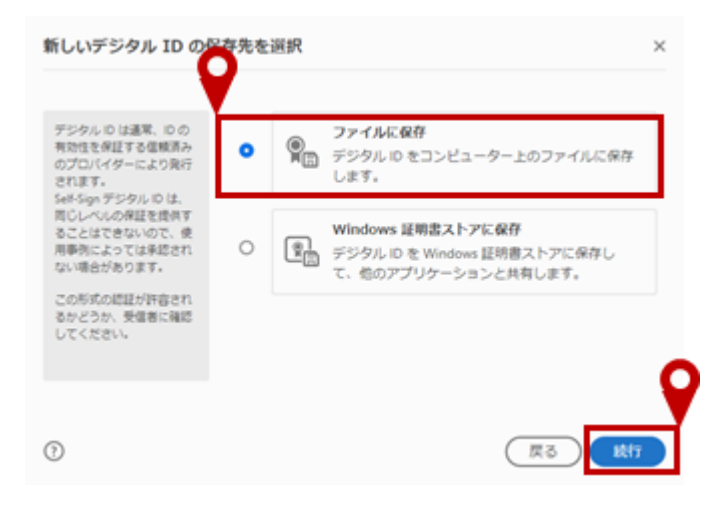

In the "Create a self-signed Digital ID" pop-up, enter your name, organizational unit, organization name, and email address, then click "Continue".

| ielf-Sign デジタル ID の作         | 名前            | 00 44                 |   |
|------------------------------|---------------|-----------------------|---|
| 北に使用する ID 情報を入<br>りします。      | <b>21</b> 石   | ×××****               |   |
| ALによって自己署名され<br>とデジタル のけ、の情報 | 会社名           | 888株式会社               |   |
| が有効であるという保証に<br>まなりません。そのため、 | 電子メールアドレス     | ∆∆ <b>⊖</b> ⊖@aaa.com |   |
| き定のユースケースでは承<br>Sされない場合がありま  | 国 / 地域        | JP - 日本               | Ý |
| r.                           | 鍵アルゴリズム       | 2048-bit RSA          | Ý |
|                              | デジタル ID の使用対象 | 電子著名                  | Ŷ |

In the "Save the self-signed Digital ID to a file" pop-up, enter a password, then click "Save". Note that the password is used when utilizing the created signature to sign other PDFs, and is not shared with the recipient of the PDF.

| デジタル D CR芸術を保                                | デジタル Ю ファイルは次の場所に保存されます:               |
|----------------------------------------------|----------------------------------------|
| (するパスワードを通知し<br>(す。デジタル)のを使う<br>(著名する際に、このパス | C:\User Juta\Roaming\Adobe\Acrobat\DC\ |
| ートが高び必要になりまし<br>。                            | 次のパスワードでデジタル ID を保護する :                |
| デジタル ロ ファイルを取<br>知の場所に茶作して、コピ                |                                        |
| またはパックアップでき<br>いようにします。                      | パスワードを再度入力:                            |
|                                              |                                        |

(7) In the "Sign with a Digital ID" pop-up, select the Digital ID used to sign the document, then click "Continue".

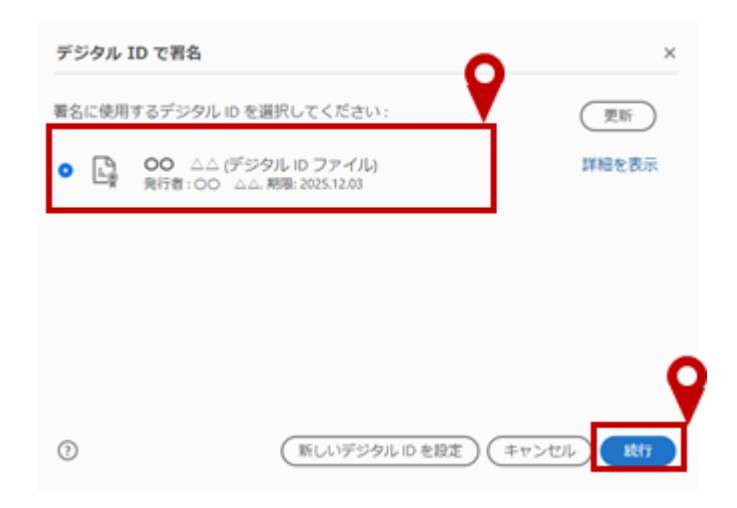

(8) In the "Sign as" pop-up, select the "Lock document after signing" checkbox, enter the password previously set, and click the Sign" button.

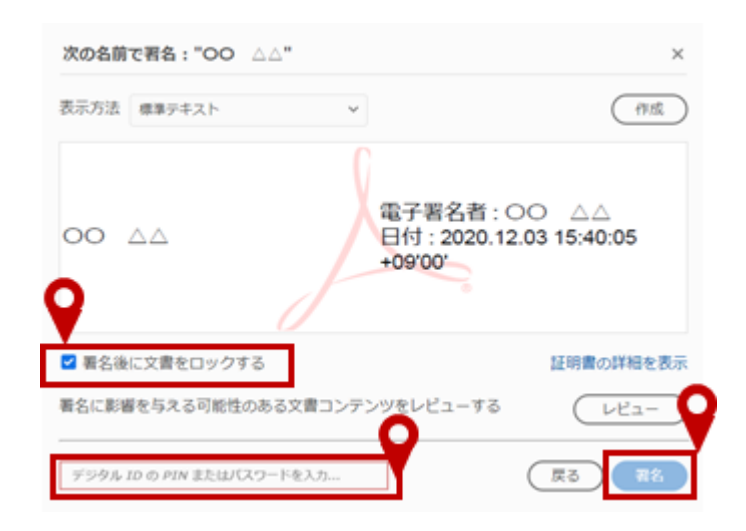

(9) When the file is finally saved, the self-signed signature will appear in the PDF.

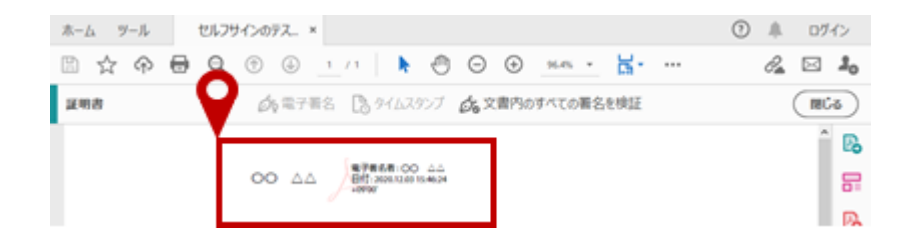

(Procedure for confirming self-signed signature)

(1) Click on the signature in the PDF and the "Signature Validation Status" pop-up will appear. Click on "Signature Properties...".

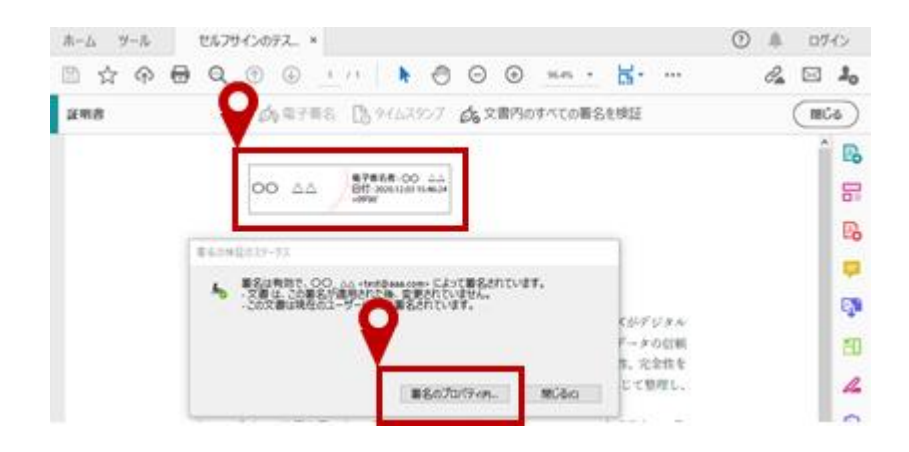

(2) In the "Signature Properties" pop-up, click on "Show Signer's Certificate".

| 86070/(94                                                                                                 | ×                                  |
|----------------------------------------------------------------------------------------------------|------------------------------------|
| 重名は有効で、〇〇 ムム <test 03="" 12="" 15:46:24="" 2020="" <="" <test="" p="" ま名は有効で、〇〇="" ま名時刻:="" ムム=""></test> | Saaa.com> によって署名されています。<br>-09'00' |
| 正当性の概要                                                                                                    |                                    |
| 文書は、この要名が適用さ                                                                                              | れた後、変更されていません。                     |
| 証明者は、この文書に対する                                                                                             | 変更を許可しないことを指定しています。                |
| この文書は現在のユーザーに                                                                                             | よって著名されています。                       |
| 署名時刻は署名者のコンビ:                                                                                             | ューターの時計に基づいています。                   |
| 署名は署名時刻に検証され<br>2020/12/03 15:46:24 +09'00'                                                               | 非た:                                |
| 署名者情報                                                                                                    |                                    |
| パスの検証は正常に終了しま                                                                                             | eut.                               |
| 直接信頼している証明書に                                                                                              | ついて失効確認は実行されましん。                   |
|                                                                                                    | 名者の証明書を表示(5)。                      |
| 詳細プロパティル                                                                                                  | 第名を検証(r) 想じる(Q)                    |

(3) In the "Certificate Viewer" pop-up, the issuer, time of issue, and email address of the issuer can be confirmed.

| O AA «test@aaa.com» | (日野) 詳細 矢効 信頼 ポリシー 法律上の一事項                                                                                                    |
|---------------------|----------------------------------------------------------------------------------------------------|
|                     | <ul> <li>○○ △△、</li> <li>●○○ △△、</li> <li>●○○</li> <li>●○○</li> <li>●○○</li> <li>△△、</li> <li>●○○</li> <li>△△、</li> <li>●○○</li> <li>●○○</li> <li></li></ul> |
|                     | 構成構成の終了: 2015/12/03 1537/00 -09/00<br>編の使用方法: 電子電車                                                                                                    |
|                     |                                                                                                    |

(4) When somebody other than the person who self-signed opens the PDF, a warning will appear ("Signature validity is unknown") in "Signature Properties". Self-signing is a type of electronic signature in which an electronic certificate is not issued, so this is simply a message stating that the signature cannot be validated. Even in such cases, the issuer, time of issue, and email address of the issuer can be confirmed in the "Certificate Viewer" popup.

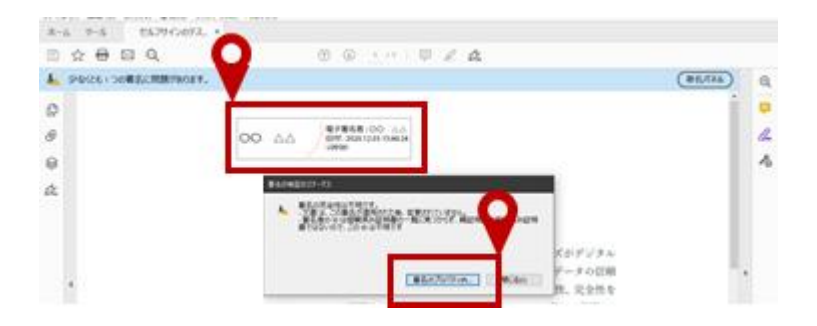

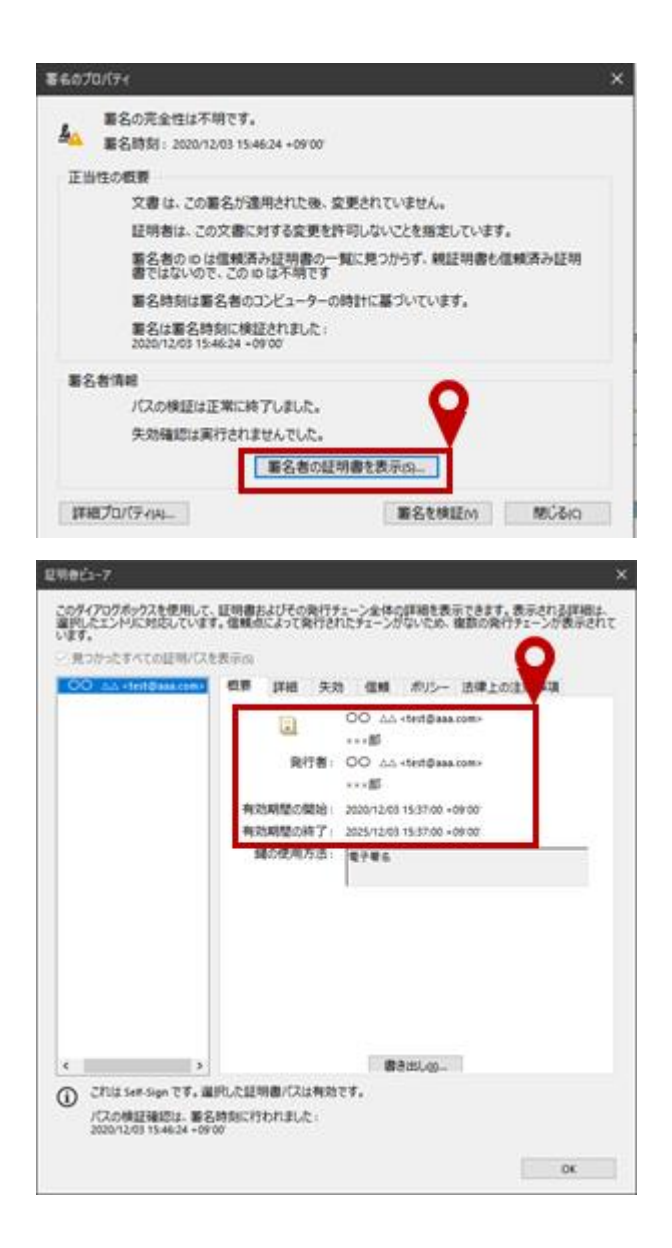

4. Method for checking information in PDF properties

The auditor may check information in the properties of the PDF, such as the creator of the PDF and the time of creation, as a procedure to validate the authenticity of audit evidence obtained in PDF form. The procedure used to check information in the properties of the PDF is as follows:

(1) From "File" select "Properties".

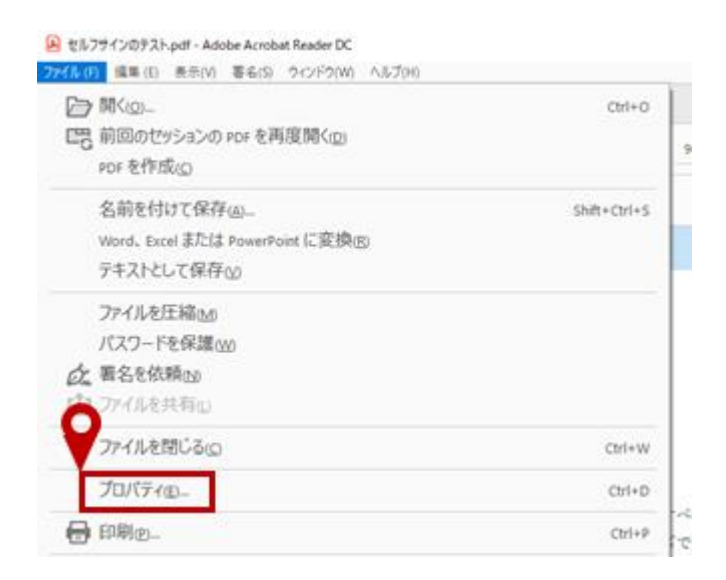

(2) In the "Document Properties" dialog, the creator, date and time of creation and date and time of modification can be confirmed. Moreover, in the "Advanced" section, the name of the software used to produce the PDF is displayed, so the auditor can check whether this is consistent with the software normally used by the company.

| 8.8              | セキュリティ フ                                                                                   | eント カスタム 詳細                                                                                                    | 設定                  | ~                 |           |   |  |  |
|------------------|--------------------------------------------------------------------------------------------|----------------------------------------------------------------------------------------------------|---------------------|-------------------|-----------|---|--|--|
| 8.8              | 7746- U                                                                                    | レフサインのテストゅぎ                                                                                                    |                     | 9                 |           |   |  |  |
|                  | 作成者: []                                                                                    | W                                                                                                    |                     | <u> </u>          |           |   |  |  |
|                  | 97941%:                                                                                    |                                                                                                    | _                   |                   |           |   |  |  |
|                  |                                                                                            |                                                                                                    | <b>V</b>            |                   |           |   |  |  |
| 77               | 作成日: 20<br>更新日: 20                                                                         | 2011_03 14:27:23<br>2011_03 15:46:34                                                                                                    | Ì                   |                   |           |   |  |  |
| 77<br>(FRE       | 作成日: 20<br>更新日: 20<br>リケーンホン:<br>実統                                                        | 2012/03 14:27:23<br>2012_03 15:46:24                                                                                                    | Ĵ                   |                   |           |   |  |  |
| 77<br>(FRE       | 作成日: 20<br>更新日: 20<br>リグージロン:<br>集結<br>PDF 変換:                                             | 2012/03 14:27:23<br>2011_03 15:46:24<br>Microsoft: Print To P                                                                                     | C4                  |                   |           |   |  |  |
| 77<br>1948<br>19 | 作成日: 20<br>更新日: 20<br>リケーション:<br>高校<br>POF 変換:<br>OF のパーション:                               | 2012/03 14:27:23<br>2011; 03 15:46:24<br>Microsoft: Print To P<br>1.7 (Acrobet 5:0                                                                | 04                  |                   |           |   |  |  |
| 77<br>1748<br>9  | 作成日:20<br>更新日:20<br>別グーン3ン:<br>常純<br>POF 変換:<br>OF のパーション:<br>場所:<br>ファイルサイズ:              | 20112/13 14:21:23<br>2011; 03 15:46:24<br>Microsoft: Print To P<br>1.7 (Arrobot Su)<br>Crisber<br>Sta st ker star Tal P                           |                     |                   |           | 1 |  |  |
| 77<br>1748<br>9  | 作成日: 20<br>更新日: 20<br>外グーン42:<br>素紙<br>POF 空頃:<br>OF のパージ32:<br>場所:<br>ファイルサイズ:<br>パーンサイズ: | 20112/13 14:21:23<br>2011_05 15:46:24<br>Microsoft: Print To P<br>1.7 (Acrobet 5.4)<br>Critiser<br>531:56 KB (544,746 //<br>215.91 275.4 mm       | 0F                  | 人-2書)             | 1         |   |  |  |
| 77<br>1948       | 作成日:20<br>更新日:20<br>第8<br>10F空頃:<br>0Fのパーク32:<br>場所:<br>27Fのサイズ:<br>ページサイズ:<br>95代を10F:    | 2012/03 1427/23<br>2011, 03 1546/24<br>Microsoft: Print To P<br>1.7 (Annotat Su)<br>Critise<br>S31.80 K8 (544,746 //<br>215.9 x 279.4 mm<br>UV-12 | CP<br>(-{})<br>Web: | パージ数:<br>表示用に厳選化: | 1<br>(20) | 1 |  |  |

<Examples of displayed name of PDF conversion tool>

(i) When converted using Adobe Inc.'s Acrobat

| 大帝070パ9ィ                                     | ×                          |
|----------------------------------------------|----------------------------|
| 夏夏 セキュリティ フォント カスタム 詳細設定                     |                            |
| C.R                                          |                            |
| 77421 750/35750880204                        |                            |
| 942-61                                       |                            |
| 作成者:                                         |                            |
| 9794h4:                                      |                            |
| 4-9-F:                                       |                            |
| 作成日: 2020/11/16 16:23:05                     |                            |
| 更新日: 2020/11/16 16/25/16                     |                            |
| 7797-545: Adobe Acrobat Pro 2017 17.11.30160 |                            |
| 1742-549                                     |                            |
| PDF 変換: Adobe Acrobat Pro 2017 17.11.3018    |                            |
| 場所: C/Usen).                                 |                            |
| ファイルサイズ: 1.63 MB (1,707,496 パイト)             |                            |
| ページサイズ: 210×297 mm ページ数: 28                  |                            |
| クブ付き #0#: はい Web 表示用に厳谨化: いいえ                |                            |
|                                              | <ul><li>OK キャンセル</li></ul> |

(ii) When converted using Microsoft Word

| ********                                                                                                    |      |
|----------------------------------------------------------------------------------------------------|------|
| 「概要」 セキュリティ フォント カスタム 詳細設定                                                                                                    |      |
| C.F.                                                                                                    |      |
| ファイル: Weinthらの変換per                                                                                                    |      |
| 9(15)                                                                                                    |      |
| 作成者:                                                                                                    | _    |
| 9794hu:                                                                                                    | _    |
| <b>≠−7−ř</b> :                                                                                                    |      |
| 何成日: 2020/06/18.21:44:50                                                                                                    |      |
| EEE 2000/06/00 11/24/19                                                                                                    |      |
| 7797-545: Mossaft# Word for Office 365                                                                                                    |      |
| In the second second se |      |
| PCF 安徽: Messattill Word for Office 365                                                                                                    |      |
| Ref (0/12/12) 1.1 (Addition 1.4)                                                                                                    |      |
| 場所: Chlowni                                                                                                    |      |
| 27-63/947X1 201305 KB (214,305 /14/h)                                                                                                    |      |
| ページサイズ: 210×297 mm ページ数: 13                                                                                                    |      |
| 97付き PDF: はい Web 表示用に厳選化: いいス                                                                                                    |      |
| ox +                                                                                                    | 1954 |

(iii) When converted using Microsoft Excel

| <b>★●</b> 070/(Fr                 |                  |                              |  |
|-----------------------------------|------------------|------------------------------|--|
| 「教養」 セキュリティ フォント カスタム 詳細設定        |                  |                              |  |
| C.F.                              |                  |                              |  |
| 27代ル: Exert/Sの変換ませ                |                  |                              |  |
| 945.61                            |                  |                              |  |
| 作成者:                              |                  |                              |  |
| 9794h6:                           |                  |                              |  |
| #-9-F:                            |                  |                              |  |
| 作成日: 2020/11/11 16:30:36          |                  |                              |  |
| 更新日: 2020/11/11 16:30:36          | 0                |                              |  |
| 7797-545: Microaft# Exci# 2016    | V                |                              |  |
| <b>订价值的</b>                       | _                |                              |  |
| PDF 实换: Microsoft# Excel# 2016    |                  |                              |  |
| PDF 47/(-232) 13 (40/044 64)      |                  |                              |  |
| 编符: C/Usen/L                      |                  |                              |  |
| 27+6694X: 353.35 KB (341,431,541) |                  |                              |  |
| パージサイズ: 297×210 mm                | ページ数1-1          |                              |  |
| タブ付き PDF: はい                      | Web 表示用に厳選化: いいえ |                              |  |
|                                   |                  | <ul> <li>OK キャンセル</li> </ul> |  |

(iv) When converted using a Fuji Xerox Co., Ltd. color multifunction device

| 賞要 セキュリティ フォント カスタム 詳細設定           |          |  |
|------------------------------------|----------|--|
| 6.8                                |          |  |
| ファイル: 度合幅利用での変換かけ                  |          |  |
| 94h.6 :                            |          |  |
| 作成者:                               |          |  |
| 9794h6:                            |          |  |
| <b>+−</b> 2−⊁:                     |          |  |
| 作成日: 2020/10/19 14:56:26           |          |  |
| 更新日: 2020/10/20 9:14:26            | 0        |  |
| アプリケーション: AprosPort-V C7785        | V        |  |
| 114134                             |          |  |
| POF 安換: ApresPort-V C7785          |          |  |
| PDF (07(->3>) 13 (A0104/43)        |          |  |
| 場所: C/Usen).                       |          |  |
| 2747.67947X: 904.8748.626,59177415 |          |  |
| ページサイズ: 210.1 x 297.2 mm           | ページ数: 28 |  |
|                                    |          |  |

(v) When converted using Antenna House, Inc.'s "Shunkan PDF"

| t@070/(Fr                                     |  |
|-----------------------------------------------|--|
| 原要 セキュリティ フォント カスタム 詳細設定                      |  |
| C.R.                                          |  |
| ファイル: 発見やすての変換 art                            |  |
| 9(1).6:                                       |  |
| 作成者:                                          |  |
| 9794h4:                                       |  |
| ‡−9−F:                                        |  |
| 作成日: 2013-07:04 12:33-11                      |  |
| 更新日: 2013/07/04 12/30/11                      |  |
| アプリケージdン: Antenna House Shunkan POF Sakusei 6 |  |
| 180% R                                        |  |
| FDF 安陵: Antenna House FDF Driver V6.0 (6.0.0) |  |
| PCP COTT-20221 TA PARTINE SAL                 |  |
| 場所: C/Useril.                                 |  |
| ファイルサイズ: 75.71 48 (77,528 パイト)                |  |
| ページサイズ: 210x207mm ページ数:25                     |  |
|                                               |  |
| ох 4+7.2%                                     |  |